- 1. Go to <u>https://remote.matc.net</u>
- 2. Login with <u>username@matc.net</u> and your MATC Credentials

|                                                    |                                                                                                    | b RD Web Access |
|----------------------------------------------------|----------------------------------------------------------------------------------------------------|-----------------|
| Work Resources<br>RemoteApp and Desktop Connection |                                                                                                    |                 |
|                                                    |                                                                                                    | Help            |
|                                                    | Domain\user name: username@matc.net<br>Password:<br>Security<br>Warning: By logging in to this web page, you confirm |                 |

3. Click the Quick Session Desktop to launch it.

| 1 | and the star                                       | TIL GAR         |
|---|----------------------------------------------------|-----------------|
|   |                                                    | RD Web Access   |
|   | Work Resources<br>RemoteApp and Desktop Connection |                 |
|   | RemoteApp and Desktops                             | Help 🔰 Sign out |
|   | Current folder: /                                  |                 |
|   |                                                    |                 |
|   | iQuickSessio                                       |                 |

4. You will be prompted for credentials again. Enter them

username@matc.net

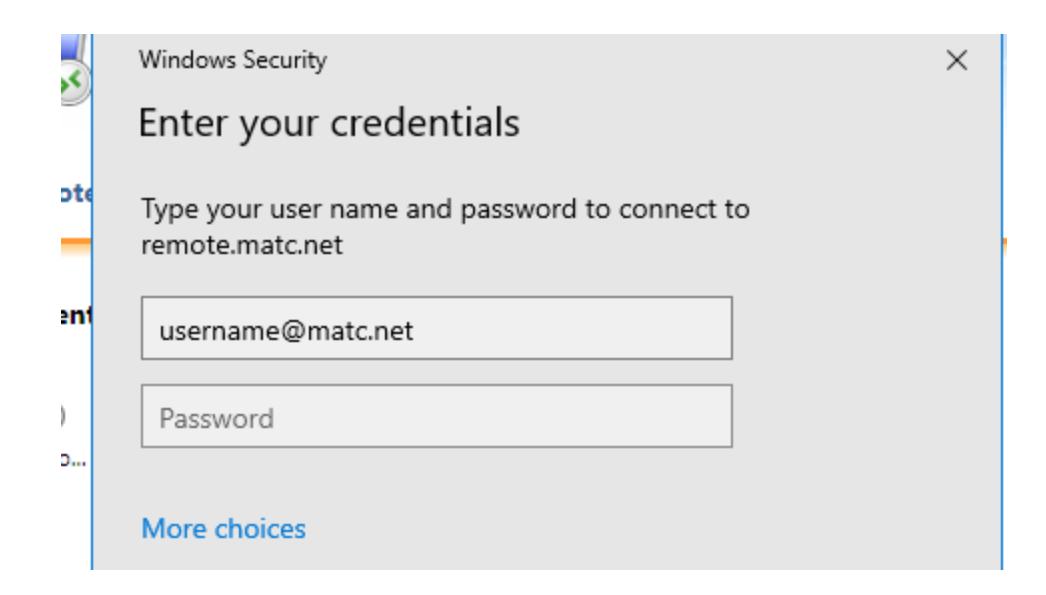

5. The new virtual desktop will be launched on the MATC network where you

will have access to network drives and campus applications.